Norton AntiVirus2002

# Norton AntiVirus2002 をご使用の前に

C79364001

本コンピュータには、コンピュータウィルスを検出し、駆除するためのソフトウェア 「Norton AntiVirus2002」が添付されています。

お使いのコンピュータによっては、ユーザーズマニュアルに「VirusScan for Windows」 が添付されている前提で記載している場合があります。コンピュータウィルス検出・ 駆除ソフトウェアについては、本書をお読みください。

#### はじめにご確認ください

登録 CD の確認 お使いのコンピュータにより、「Norton AntiVirus2002」が登録されている CD が異なります。「Norton AntiVirus2002」が、コンピュータに添付の、どの CD に登録されているかを、必ず確認してください。

確認する際は、ユーザーズマニュアルの次の章をご覧になり、「ドライバ CD」の記 述の有無をご確認ください。

一部のユーザーズマニュアルには、「ユーティリティCD」の記述がありますが、本コ ンピュータには、「ユーティリティCD」は添付されていません。あらかじめご了承く ださい。

ユーザーズマニュアルの章 :「添付されているソフトウェア」

・「ドライバCD」の記述がある場合
「ドライバCD」に登録されています。

・「ドライバ CD」の記述がない場合

- 次の CD に登録されています。 Windows XP インストールモデル : 「リカバリ CD Disc3」 Windows 2000 インストールモデル : 「リカバリ CD Disc2」 Windows Me インストールモデル : 「リカバリ CD\*」
- \* リカバリ CD が 2 枚添付されている場合は、「リカバリ CD Disc2」に 登録されています。

購入時のイン ストール状態 ん。本書をよくお読みになり、添付の「ドライバCD」または「リカバリCD」より インストールを行ってください。また HDDをフォーマットし、Windowsを再インス トールした場合も、同様に Norton AntiVirus2002 のインストールを行ってください。

# コンピュータウィルスとは

第三者のプログラムやデータベースに対して意図的に何らかの被害を及ぼすよう に作られたプログラムです。外部とデータをやり取りすることで感染する危険があ ります。インターネットや、電子メールの普及とともに、コンピュータウィルスに 感染する可能性はますます高くなってきています。

#### ウィルスの被害に遭わないために

コンピュータウィルスの被害に遭わないために、次の内容を実施することをおす すめします。

コンピュータウィルス検出・駆除ソフトウェアを使用し、ウィルス定義ファイ ルは常に最新のものを使用する。

メールの添付ファイルはウィルスチェックをしてから開く。

外部から持ち込まれたFDやダウンロードしたファイルは、ウィルスチェックを してから開く。

万一のウィルス被害に備えてデータのバックアップをとる。

ウィルスに コンピュータウィルスに感染してしまった場合は、感染被害の拡大と再発防止の 感染してし ため、「情報処理振興事業協会」に届け出をしてください。

まったら 詳しくは、「情報処理振興事業協会」の下記アドレスを参照してください。

http://www.ipa.go.jp

# インストールする前に

Norton AntiVirus2002をインストールする前に、ウィルス定義ファイルについて必ずご確認ください。ご確認の上、インストールを行ってください。

ウィルス定義ファイルとは

ウィルス情報が登録されているファイルです。Norton AntiVirus2002 は、ウィルス 定義ファイルを使用して、お使いのコンピュータにウィルスが侵入しないように、 常に監視します。新種のウィルスからお使いのコンピュータを守るためには、最新 のウィルス定義ファイルに更新していく必要があります。

更新する ウィルス定義ファイルの更新(購読)は、Norton AntiVirus2002のLiveUpdate機能 ためには を使用して行います。LiveUpdate機能を使用するためには、インターネットへの接続

環境が必要です。 LiveUpdate 機能についての詳細は、Norton AntiVirus2002 のヘルプ、またはオンライ

ンマニュアルをご覧ください。

「ア p.7「Norton AntiVirus2002の使い方」

更新期限に

ついて

ウィルス定義ファイルの更新には期限が定められています。本コンピュータに添付の Norton AntiVirus2002は製品版ではありませんので、更新期限は、Norton AntiVirus2002を インストールしてから 90 日間になります。90 日間は、無償でウィルス定義ファイル を更新することができます。

ただし、90日経過以降にウィルス定義ファイルを更新する場合は、Symantec社に購 読サービスの継続を申し込み、更新権を購入(有償)する必要があります。 更新権を購入する際は、次のアドレスをご覧ください。

http://shop.symantec.co.jp/AttachmentKey.asp

更新権が無効
更新権を購入してウィルス定義ファイルの購読サービスを継続している場合に、次
になる場合
の事項を行うと、更新権が無効になり、再度更新権を購入(有償)する必要があります。あらかじめご了承ください。

Windows を再インストールする Windows をアップグレードする リストア (システムを復元)する

ウィルス定義ファイルの更新についての詳細は、Symantec 社のホームページでもご 覧いただけます。

http://www.symantec.co.jp

Norton AntiVirus2002のインストールとセットアップ

Norton AntiVirus2002 では、インストールを行ったあとに、セットアップを行い ます。

インストール Windows Meをお使いの場合は、Norton AntiVirus2002をインストールする前に、 「BIOS Setup ユーティリティ」を実行して、CD-ROM の起動する順番が HDD 時の注意 よりも後に設定されているか確認してください(購入時は、HDDより後に設 定されていますので、変更の必要はありません)。

「分」『ユーザーズマニュアル』 - 「BIOSの設定」

管理者権限を持っているユーザー名でログオンしてください。

インストール

方法

| Norton AntiVirus2002 のインストール手順は、次のとおりです。 |                                                                                                    |
|------------------------------------------|----------------------------------------------------------------------------------------------------|
| 1                                        | 5.25型ドライブに「ドライバCD」または「リカバリCD」をセットします。正しく<br>セットされると自動的に「ドライバソフトウェアのインストール」画面が表示さ<br>れます。                                                           |
|                                          | 表示されない場合は'マイコンヒュータ」-'EPSON_CD」をタフルクリックします。                                                                                                    |
| 2                                        | 表示された項目から「Norton AntiVirusのインストール」を選択して[開始]をク<br>リックします。                                                                                           |
| 3                                        | 「Norton AntiVirus2002 Installation Wizardへようこそ」と表示されます。[ 次<br>へ ]をクリックします。                                                                         |
| 4                                        | 「ライセンス契約書」と表示されたら、契約内容に同意するかしないかを設定し<br>ます。                                                                                                    |
| 5                                        | 「宛先フォルダ」と表示されたら、[次へ]をクリックします。                                                                                                    |
| 6                                        | 「アプリケーションのインストール準備をする」と表示されたら、[ 次へ ]をク<br>リックします。インストールが始まります。                                                                                     |
| 7                                        | 「Readme情報」と表示されたら、内容を確認して、[ 次へ ]をクリックします。                                                                                                    |
| 8                                        | 「Norton AntiVirus2002は、正常にインストールされました。」と表示されたら、<br>CD-ROMを取り出し、終了 をクリックします。<br>取り出す際に、「使用中のドライブへの取り出し要求」画面が表示された場合は、<br>画面の指示に従ってCD-ROMを取り出してください。 |

9 [スタート]メニューからコンピュータを再起動します。コンピュータが再起動 すると、Norton AntiVirus2002のインストールは終了です。 Windows Meでは、メッセージが表示されます。メッセージに従って、コンピュー タを再起動します。

#### セットアップ 方法

- Norton AntiVirus2002のインストールが終了したら、セットアップを行います。セッ トアップ手順は、次のとおりです。 \_\_\_\_\_
- 1 [スタート]-「(すべての)プログラム」-「Norton AntiVirus」-「Norton AntiVirus2002」をクリックします。
- 2 「Norton AntiVirus情報更新ウィザード」画面が表示されたら、[次へ をクリックします。
- 3 「使用許諾契約」と表示されたら、契約内容に同意するかしないかを設定します。
- 4 「購読サービス」と表示されたら、内容をよくお読みになり〔次へ をクリックします。 ここでは、ウィルス定義ファイルの更新に関する重要な内容が表示されます。 必ずお読みください。
- 5 「インストール後のタスク」と表示されます。実行したい各項目にチェックを付けて 次へ をクリックします。

LiveUpdateを実行する場合は、インターネット接続環境が必要です。インター ネット接続環境が整っていない場合は、チェックを外します。

Windows Meでは、救済ディスクセットを作成できます。作成するには、FDが6枚必要です。

- 6 「概略」と表示されたら、「インストール後のタスク」と「設定」の内容を確認して [完了 をクリックします。
- 7 以降は、手順5で設定したタスクが実行されます。画面の指示に従ってセット アップを行ってください。タスクが終了すると、Norton AntiVirus2002のセッ トアップは終了です。

## 使用時の注意事項

Norton AntiVirus2002 がインストールされている状態で、新しいデバイスドライバやソフトウェアをインストールすると、インストール中に「警告」画面が表示される ことがあります。このような場合は、下記を参照して対処してください。

弊社製のドライバやソフトウェアをインストールしている場合

インストール作業を続行してください。メッセージ内の「処理」欄から、「スク リプト全体を1回実行する」を選択して、インストール作業を続行します。 弊社製のドライバやソフトウェアには、主に次のようなものがあります。

- ・コンピュータに添付の CD に登録されているドライバやソフトウェア
- ・バックアップFD作成ユーティリティで作成したFDに登録されているド ライバやソフトウェア
- ・弊社ホームページよりダウンロードしたドライバやソフトウェア

弊社製以外のドライバやソフトウェアをインストールしている場合

インストールを中止してください。その後、ドライバやソフトウェアの製造元 にお問い合わせください。

弊社製以外のドライバやソフトウェアには、主に次のようなものがあります。

・弊社以外から購入した製品に添付されているドライバやソフトウェア

・ホームページ上のソフトウェア

## Norton AntiVirus2002の使い方

Norton AntiVirus2002の詳しい使用方法や操作方法などについては、Norton Anti Virus2002のヘルプやオンラインマニュアルをご覧ください。

Norton AntiVirus2002 のヘルプ

「Norton AntiVirus2002」を起動して「ヘルプ」をクリックすると、ご覧いただけます。

オンラインマニュアル インストールに使用する「ドライバCD」または「リカバリCD」に、PDFファイ ルで登録されています。

オンラインマニュアルを開く方法は、次のとおりです。

- 1 5.25型ドライブに「ドライバCD」または「リカバリCD」をセットします。 自動的に「ドライバソフトウェアのインストール」画面が表示されますが、特に 操作を行う必要はありません。
- 2 「マイコンピュータ」のCD-ROMアイコンを右クリックして「開く」を選択しま す。(Windows XPでは、[スタート]-「マイコンピュータ」)

3 「NAV2002」-「MANUAL」-「NAV2002」にあるPDFファイルをダブルクリックします。

PDF ファイルを見たり、印刷するためには「Adobe Acrobat Reader」が必要です。 「Adobe Acrobat Reader」は、コンピュータ購入時にあらかじめインストールされ ています。

参考

PDFファイルをコピーする

デスクトップ上にPDFファイルをコピーしておくと、以降はPDFファイルの アイコンをダブルクリックするだけで、マニュアルを見ることができます。

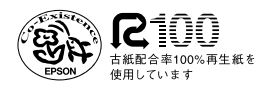